附件 3-1

# 2025 年中医医师规范化培训招收 考试指引

考生手机考操作手册

2025年5月

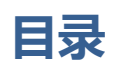

| —  | 概述        | 1   |
|----|-----------|-----|
| Ξ、 | 考试流程      | 1   |
| Ξ、 | 考前准备      | 1   |
| 1. | 考试 APP 安装 | . 1 |
| 2. | 模拟考试      | 2   |
| 四、 | 正式考试      | 4   |
| 1. | 时间安排      | 4   |
| 2. | 考试开始      | 4   |
| 五、 | 手机考注意事项   | 7   |
| 六、 | 常见问题及解决办法 | 8   |

## 一、概述

为了做好 2025 年黑龙江省中医医师规范化培训招收考试 以下简称"本次考试") 工作,医视界编制了考生工作手册。本手册对测试流程、考前准备、手机考注意事项等 进行了详细介绍。

## 二、考试流程

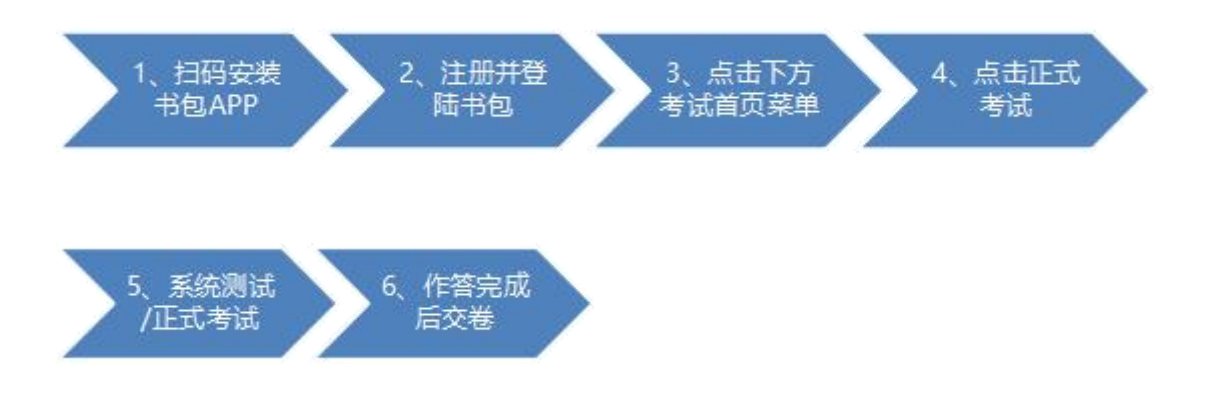

## 三、考前准备

### 1.考试 APP 安装

7月3日前,考生扫描下方二维码或在各大应用商店搜索国家医学电子书包,下载 考试端(国家医学电子书包 APP)。

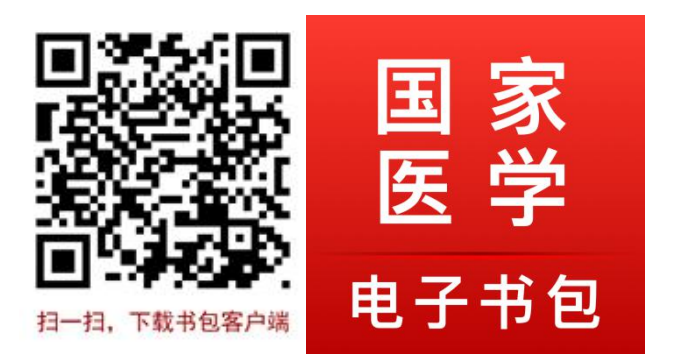

确保书包 APP 安卓版本为 3.4.61 版本及以上,苹果手机 APP 为 3.4.59 版本。并 能够正常登录,否则无法正常考试。版本信息查看方法:登录书包 APP 后,在我的— —右上角设置——版本信息中查看。注意安装 APP 是如提示开放权限,请选择允许。

### 2.模拟考试

模拟考试:基地无需集中组织模拟考试,参加考试的人员可在2025年7月3日 9:00至16:00模拟考试期间内自行登录系统进行模拟考试。

考生登录书包 app,进入考试模块,点击正式考试找到"2025 年中医医师规范化 培训招收考试考前测试"点击开始按钮,进行模拟考试。

整体流程如下:

| ⊙ 医视界演员                                                                                     | 示医院 ~                                     | ⊙ 医视                            | 界演示医院 ~              |                              | 返回旧  | 版 >                       | <              |                      | Q 搜索      |             |     |                |
|---------------------------------------------------------------------------------------------|-------------------------------------------|---------------------------------|----------------------|------------------------------|------|---------------------------|----------------|----------------------|-----------|-------------|-----|----------------|
| 口》021NEW住培结                                                                                 | 业通关包 全新改版 重码                              | □》021NEW住培结业通关包 全新改版 重磅上线 点击购买! |                      |                              |      |                           |                |                      |           |             | -   |                |
| [/-]                                                                                        |                                           | [700]                           | [/-]                 | 1 s                          | 2    | [100]                     |                | <b>月鼻</b> 略<br>时长: 4 | 转护理<br>45 |             | 题   | 开始<br>数:100    |
| 正式考试                                                                                        | 考试码考试                                     | 能力测评                            | 正式考试                 | 考试码                          | う考试  | 能力测评                      | 测评             | 抱                    | 行无更多数据    |             |     |                |
| <b>区</b><br>考试记录 手                                                                          | E) (2) (2) (2) (2) (2) (2) (2) (2) (2) (2 | <b>我的收藏</b>                     | <b>区</b><br>考试记录     | 民的错题                         | 設的笔记 | 我的收                       | 2              |                      |           |             |     |                |
| 系统题库                                                                                        |                                           |                                 | 系统题库                 |                              |      |                           |                |                      |           |             |     |                |
| 在校考试                                                                                        |                                           | 医学三基 🔊                          | <u>م</u>             | E校考试 🌖<br><sup>Aolasta</sup> | Ŧ    | 医学三基<br><sup>noming</sup> | ٥              |                      |           |             |     |                |
| 世培考<br>##816783                                                                             |                                           | 执业医师 🔊                          |                      | 143361通30章                   |      | 执业医师<br><sup>HOBIE®</sup> | Ø              |                      |           |             |     |                |
| 一〇〇 西药学和中<br>药学<br>Homester                                                                 | * •                                       | 护理题库 🔊                          | () 西部                | 5学和中<br>5 <sup>4</sup>       | Ø    | 护理题库<br>nomiam            | 0              |                      |           |             |     |                |
| 自建题库                                                                                        |                                           |                                 | 自建题库                 |                              |      |                           |                |                      |           |             |     |                |
|                                                                                             | •                                         | • •                             |                      | •                            |      |                           | ۲              |                      |           |             |     |                |
| 「     」     「     」     「     」     「     」     」     「     」     」     」     版     和     在 |                                           | □ □ ○<br>□ □ ○<br>文学 我的         | <b>()</b><br>會<br>首页 | <b>一)</b><br>医视在线  考试        |      | <b>学</b> 我                | <b>》</b><br>記的 | <b>会</b><br>首页       | 医视在线      | <b>》</b> 考试 | 夏教学 | <b>8</b><br>我的 |

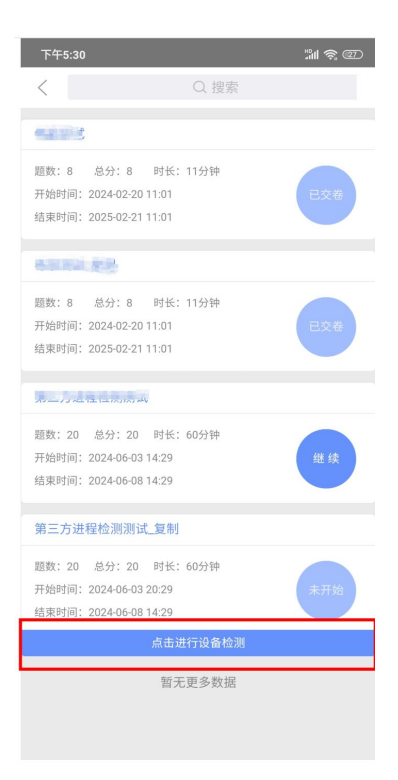

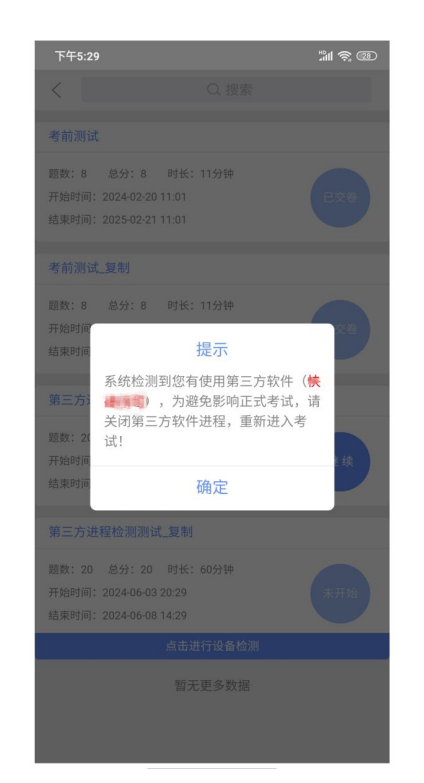

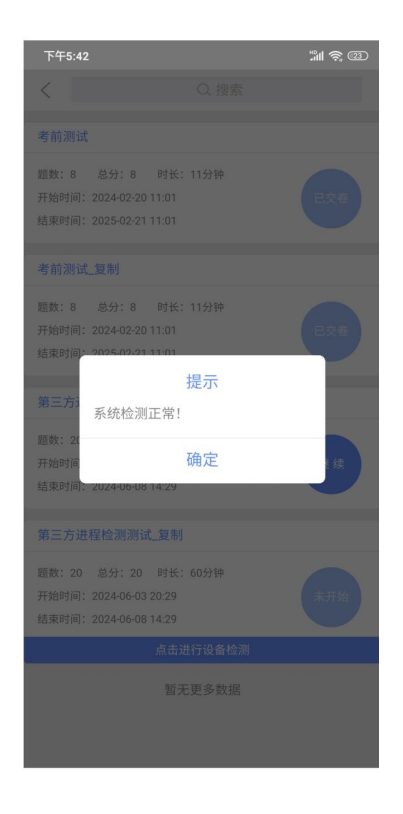

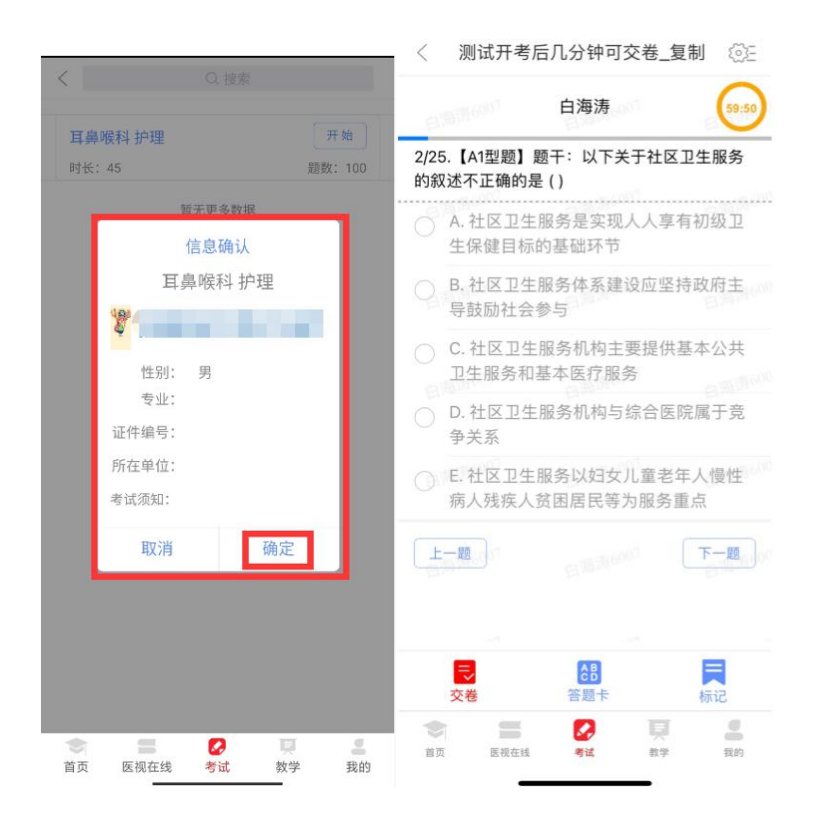

## 四、正式考试

#### 1. 时间安排

2025 年 7 月 4 日 09:00-11:00。时长:120 分钟,题数:100 道,考试开始 15 分钟后,考生不得入场;考试开始 60 分钟后,考生方能交卷离场。

## 2. 考试开始

考生登录书包 app(使用已导入的账号),进入考试模块,进入正式考试,选择对 应的考试,"2025年中医医师规范化培训招收考试考前测试"点击开始,确认信息后, 即可进行答题。

整体流程如下:

| 医视界演示医院 ~ 返回旧版 >                                                            | 医视界演示医院 ~ 返回旧版 >                                                                            | く Q 搜索         |
|-----------------------------------------------------------------------------|---------------------------------------------------------------------------------------------|----------------|
| G》021NEW住培结业通关包 全新改版 重磅上线 点击购买!                                             | 다》 021NEW住培结业通关包 全新改版 重磅上线 点击购买!                                                            | 开启晚料 始理 开始     |
| [ <u>/-</u> ] [100]                                                         |                                                                                             | 时长: 45 题数: 100 |
| 正式考试 考试码考试 能力测评                                                             | 正式考试考试试码考试能力测评                                                                              | 暂无更多数据         |
| 区         区         反           考试记录         我的错题         我的笔记         我的收藏 | 図         (三)         (三)         (二)           考试记录         我的情题         我的笔记         我的收藏 |                |
| 系统题库                                                                        | 系统题库                                                                                        |                |
| 在校考试 <b>③</b>                                                               |                                                                                             |                |
| 住地考核 <b>シ</b> 注 <u>共业医师</u> シ                                               | 住培考核 ð 様业医师 ð<br>RAMINU BIRB                                                                |                |
| ○ 西药学和中<br>药学<br>HORIZER ● 护型設定 ●                                           | 西筋学和中<br>数学<br>Asaute   ●                                                                   |                |
| 自建题库                                                                        | 自建题库                                                                                        |                |
| ☑ 🚛 ◑ 🔽 🚛 ◑                                                                 | ✓ ■ ● ✓ ■ ●                                                                                 |                |
| ○ ○ ○ ○ ○ ○ ○ ○ ○ ○ ○ ○ ○ ○ ○ ○ ○ ○ ○                                       |                                                                                             |                |

| 下午5:30                                                                   | "# <b>?</b> @ | 下午5:29                                       |                                    | 311 <del>(</del> 220 | 卜午5:42                                        |                                                    | 311 <del>(</del> \$ 22) |
|--------------------------------------------------------------------------|---------------|----------------------------------------------|------------------------------------|----------------------|-----------------------------------------------|----------------------------------------------------|-------------------------|
| < Q.#                                                                    | 续             | <                                            |                                    |                      | <                                             |                                                    |                         |
| -                                                                        |               | 考前测试                                         |                                    |                      | 考前测试                                          |                                                    |                         |
| 题数: 8 总分: 8 时长: 11分钟<br>开始时间: 2024-02-20 11:01<br>结束时间: 2025-02-21 11:01 | 已交卷           | 题数:8 总分:8<br>开始时间:2024-02-<br>结束时间:2025-02-  | : 时长: 11分钟<br>2011:01<br>2111:01   | Ex#                  | 題数:8 总统<br>开始时间:2024<br>结束时间:2023             | 分:8 时长:11分钟<br>4-02-2011:01<br>5-02-2111:01        |                         |
| 电影响的 医骨                                                                  |               | 考前测试_复制                                      |                                    |                      | 考前测试_复制                                       |                                                    |                         |
| 題数: 8 总分: 8 时长: 11分钟<br>开始时间: 2024-02-20 11:01<br>结束时间: 2025-02-21 11:01 | 已交卷           | 题数:8 总分:8<br>开始时间<br>结束时间                    | ● 时长: 11分钟<br>提示                   | * (*                 | 题数:8 总统<br>开始时间:2024<br>结束时间 <del>:2024</del> | 9:8 时长:11分钟<br>4-02-2011:01<br>5-02-2111:01<br>坦思元 | C交卷                     |
|                                                                          | -             | 第三方: 4 第31<br>关闭第                            | 》,为避免影响正式考i<br>三方软件进程,重新进。         |                      | 第三方                                           | 充检测正常!                                             |                         |
| 減致:20 总方:20 时代:00万开<br>开始时间:2024-06-0314:29<br>结束时间:2024-06-0814:29      | 继续            | 开始时间 结束时间                                    | 确定                                 | ž.φ                  | 超数,24<br>开始时间<br>结束时间:2024                    | 确定<br>4-06-08 14:29                                | 1.4 <u>4</u>            |
| 第三方进程检测测试_复制                                                             |               | 第三方进程检测测                                     |                                    |                      | 第三方进程检                                        |                                                    |                         |
| 題数:20 总分:20 时长:60分钟<br>开始时间:2024-06-0320:29<br>结束时间:2024-06-0814:29      | 未开始           | 题数:20 总分:2<br>开始时间:2024-06-<br>结束时间:2024-06- | 0 时长: 60分钟<br>03 20:29<br>08 14:29 | 未开始                  | 題数:20 总:<br>开始时间:202-<br>结束时间:202-            | 分:20 时长:60分钟<br>4-06-0320:29<br>4-06-0814:29       |                         |
| 点击进行设备                                                                   | 检测            |                                              |                                    |                      |                                               |                                                    |                         |
| 暂无更多责                                                                    | x据            |                                              |                                    |                      |                                               |                                                    |                         |

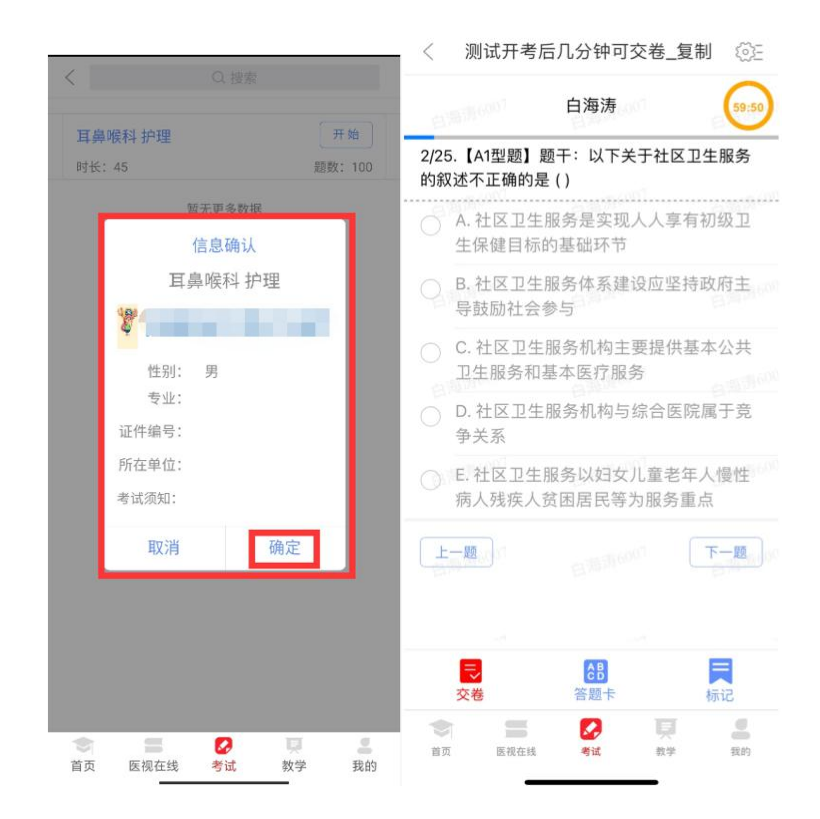

试题作答完毕后,点击交卷按钮,点击确认提交试卷,提示试卷提交成功即完成本 场考试。

考试过程中如果查看微信、QQ,百度搜索、接听电话、截屏等情形,需要解锁考试,请联系监考老师,由监考老师输入考试验证码(解锁码)进行解锁。解锁达到5次后会自动交卷。

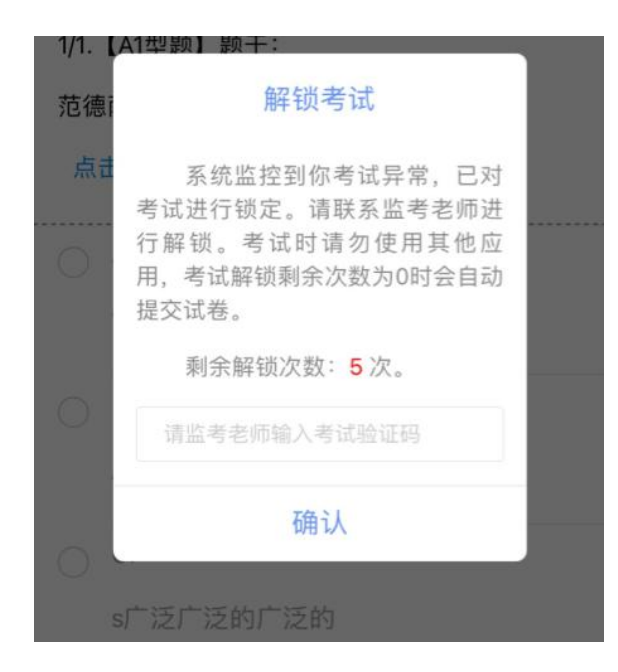

## 五、手机考注意事项

1.设备要求

(1)手机系统版本要求:苹果手机系统要求iOS11(不含)以上,安卓手机系统版本要求在安卓 7.0(不含)以上。

(2)手机配置要求:内存1G以上,存储空间1G以上,分辨率要求1280\*720以上。

(3)手机 5G 或 4G 移动网络畅通。

2.确保考试时手机电量充足,支持2个小时以上的连续使用。如果手机续航不太好可以带上移动电源。

3.请考生将手机屏幕待机时间调至 10 分钟以上,以免出现手机锁屏现象影响考试。

4.考试期间保持网络通畅,建议使用4G或5G网络进行考试。

5.考试前,请关闭占用网络资源的相关应用程序,将手机状态调整为最佳状态。

6.考生在考试过程中遇到网速慢、断线等情况,不要着急,可以选择关闭移动网络, 然后再开启,即可继续答题考试。 7.考生在考试过程将手机调整为静音状态,建议考生在考试前退出微信、QQ等聊 天软件,将手机设置为来电转移状态,保持考试状态,避免考生在考试过程中出现锁屏 状态,若考生在考试过程中,查看微信、QQ,BAIDU搜索、接听电话、截屏等,手机 会被自动锁定,锁定后考生将不能继续答题。模拟考试若考生手机被锁定5次后(正式 考试时解锁次数为3次),系统将进行自动交卷处理。若考生考试界面被锁定,请及时 致意监考老师,进行解锁,解锁后方可继续答题。

## 六、常见问题及解决办法

#### 1.系统提示开启了三方软件,关闭后仍然无法进入考试怎么办?

云手机或多开手机,模拟机会获取系统自动启动权限,后台关闭进程后,不能直接 杀死进程,需进入设置关闭系统自动启动设置后才能验证通过。为了能在规定时间内进 入考试,请您提前关闭或卸载第三方软件程序。

## 2.登录医学电子书包 APP 或考试客户端时,输入账号和密码后,提示"用户名或 密码不正确"怎么办?

请核对账号和密码输入是否正确,如更改过密码,请输入更改后的密码。如果忘记 密码,则点击找回密码,按照所示流程进行密码找回。

#### 3.登录考试后,没有试卷怎么办?

返回考试系统首页,再次点击"我的考试"进入,反复几次,如果还是看不到试卷,则反馈给监考老师,由监考老师联系客服(400-001-8080)解决。

#### 4.考试过程中有图片显示不了

网速不好导致图片加载较慢。请先点击下方第二个"刷新"按钮解决,点击后停顿

片刻即可加载成功。同时确认连接的移动网络或 wifi 信号是否稳定。可先关闭移动网络, 再重新启动移动网络尝试解决。

#### 5.考试过程中图片太小,看不清

可点击图片占位图,手机上用手势缩放功能放大图片进行查看。

#### 6.考试过程中不小心退出了医学电子书包 APP , 怎么办 ?

如果未关闭进程则调出进程,解锁考试后可以继续考试。如果 App 异常退出,可 重新进入 APP,选择对应的考试,继续上次答题记录进行答题。

#### 7.考试过程中不小心点了交卷,怎么办?

点击交卷时会有确认提醒,点击确认交卷后,将无法恢复,请慎重点击。

#### 8.再次进入考试时,所考试卷显示已交卷

如果确认是正常交卷,则可放心离场。如果是异常情况,可向监考老师反馈,联系 医视界客服解决。

#### 9.试题作答完毕后,点击交卷按钮,长时间没反应怎么办?

因集中交卷占用网络资源大,部分考生手机会出现转圈现象,请考生耐心等待片刻后,会提示交卷成功,点击确认即可。如果持续等待很长时间,则关闭进程后重新进入尝试提交。如果还是不行则寻找考务人员反馈解决。

10.出现问题后先反馈给基地老师或监考老师进行处理,由基地老师拨打
400-001-8080 或当地技术支持王海强:15104666312 进行解决。